## **Active Approval Process for Faculty**

- 1. Log into SIS Self-Service (<u>https://sis.jhu.edu/sswf/</u>)
- 2. Click on Faculty.

| SIS Student      |      |                   | Welcome,<br>Faculty   Adv | Hopkins I       | (D: |
|------------------|------|-------------------|---------------------------|-----------------|-----|
|                  |      |                   |                           |                 |     |
| Faculty≁ Lookup≁ | help | <b>q</b> feedback | A password                | <b>ധ</b> logout | ٥   |

3. **Pending Enrollment Approvals** will show in the *Actions* box and will appear in red text with number of approvals waiting.

| Faculty≁ Lookup≁             | 😗 help                                                                             | ्रfeedback ≙ password 🙂 logout                    | ٠ |
|------------------------------|------------------------------------------------------------------------------------|---------------------------------------------------|---|
| A Home / Faculty / Dashboard |                                                                                    |                                                   |   |
| Choose a Term                | Actions                                                                            |                                                   |   |
| Spring 2018                  | Pending Enrollment Approvals (15) [What's This?] Email Options Email Notifications |                                                   |   |
| Divisional Messages          | 6                                                                                  | System Messages<br>No announcements at this time. |   |
| No Messages                  |                                                                                    |                                                   |   |

4. Select Pending Enrollment Approvals.

| Actions                                                                   |               |
|---------------------------------------------------------------------------|---------------|
| Pending Enrollment Approvals (15)<br>Email Options<br>Email Notifications | 'hat's This?] |

5. A summary page will appear. This page will list each course that has pending approvals. The capacity and current enrollment for the section are also displayed.

Click **View** to review the list of pending requests.

| Sec | Sections With Approvals Pending |                                 |         |              |                |          |         |                 |  |
|-----|---------------------------------|---------------------------------|---------|--------------|----------------|----------|---------|-----------------|--|
| N   | umber                           | Course                          | Section | Max Capacity | Max Enrollment | Enrolled | Pending | Approval Screen |  |
| AS. | .371.162                        | Black & White: Digital Darkroom | 01      | N/A          | 10             | 10       | 4       | View            |  |
| AS. | .371.172                        | DIY Art: You Are the Medium     | 01      | N/A          | 10             | 11       | 6       | View            |  |
| AS. | .371.303                        | Documentary Photography         | 01      | N/A          | 10             | 10       | 4       | View            |  |
| AS. | .371.303                        | Documentary Photography         | 02      | N/A          | 10             | 10       | 1       | View            |  |

6. This is the list of pending approvals. The list can be sorted ascending or descending by column. Use checkboxes to determine approval and denial of each pending request, then select **Submit** for processing.

Note: SIS <u>will</u> send emails for *approved* enrollments. Should you decide to decline a student, it is recommended that you send them an email indicating why.

| aculty <del>-</del>                                                   | Lookup <del>-</del>                                     |                                                                          |         |              |                                                                             |                                                                                                    | 😮 h                                     | elp 🗨 🗨                                                                     | edback 🔒                                                                                                    | password (                                                                            | logout                                                |
|-----------------------------------------------------------------------|---------------------------------------------------------|--------------------------------------------------------------------------|---------|--------------|-----------------------------------------------------------------------------|----------------------------------------------------------------------------------------------------|-----------------------------------------|-----------------------------------------------------------------------------|----------------------------------------------------------------------------------------------------|---------------------------------------------------------------------------------------|-------------------------------------------------------|
| Home / Da                                                             | ashboard / Enro                                         | Ilment Approval Roster                                                   |         |              |                                                                             |                                                                                                    |                                         |                                                                             |                                                                                                    |                                                                                       |                                                       |
| Section(s                                                             | s) with App                                             | orovals Pending                                                          |         |              |                                                                             |                                                                                                    |                                         |                                                                             |                                                                                                    |                                                                                       |                                                       |
| Class: AS.3<br>Class Title:<br>Total Stude<br>Max Enroll<br>Max Capac | 371.172 (01)<br>e:<br>ents Enrolled:<br>lment:<br>city: | DIY Art: You Are the Me<br>11<br>10 [What's This?]<br>N/A [What's This?] | edium   |              |                                                                             |                                                                                                    |                                         |                                                                             |                                                                                                    |                                                                                       |                                                       |
|                                                                       |                                                         |                                                                          |         |              |                                                                             |                                                                                                    |                                         |                                                                             |                                                                                                    |                                                                                       | Clear Work                                            |
|                                                                       |                                                         |                                                                          |         |              |                                                                             |                                                                                                    |                                         |                                                                             |                                                                                                    |                                                                                       |                                                       |
| Students<br>FERPA                                                     | With Appro<br>Student<br>Photo                          | ovals Pending<br>Student Name                                            | ID      | Contact Info | Reporting<br>Division                                                       | Year of<br>Study                                                                                                    | Credits                                 | Graduating                                                                  | Request Da                                                                                                    | te ■ Appro<br>All                                                                     | ve 📕 Declir<br>All                                    |
| Students<br>FERPA                                                     | With Appro                                              | ovals Pending<br>Student Name                                            | ID<br>F | Contact Info | Reporting<br>Division<br>AS                                                 | Year of<br>Study<br>AE UG Senior                                                                                                    | Credits<br>3.00                         | <b>Graduating</b><br>5/31/2018                                              | Request Dat<br>1/18/2018 4:53:<br>AM                                                                                                    | te Appro<br>All<br>57 Approve                                                         | ve Decline                                            |
| FERPA                                                                 | With Appro                                              | ovals Pending<br>Student Name                                            | ID<br>F | Contact Info | Reporting<br>Division<br>AS<br>AS                                           | Year of<br>Study<br>AE UG Senior<br>AE UG<br>Freshman                                                                                                    | <b>Credits</b><br>3.00<br>3.00          | Graduating<br>5/31/2018<br>5/31/2021                                        | Request Dat<br>1/18/2018 4:53:8<br>AM<br>12/1/2017 5:19:1<br>PM                                                                             | te Appro<br>All<br>57 Approve                                                         | ve Declin<br>All                                      |
| FERPA                                                                 | With Appro                                              | ovals Pending<br>Student Name                                            |         | Contact Info | AS<br>AS<br>AS                                                              | Year of<br>Study           AE UG Senior           AE UG<br>Freshman           AE UG Junior                                                                 | Credits<br>3.00<br>3.00<br>3.00         | Graduating<br>5/31/2018<br>5/31/2021<br>5/31/2019                           | Request Dat<br>1/18/2018 4:53:8<br>AM<br>12/1/2017 5:19:<br>PM<br>1/30/2018 9:31:<br>PM                                                     | te Appro<br>All<br>57 Approve<br>14 Approve                                           | ve Declin<br>All<br>Decline                           |
| FERPA                                                                 | With Appro                                              | ovals Pending Student Name                                               |         | Contact Info | Reporting<br>Division       AS       AS       AS       T       AS           | Year of<br>Study           AE UG Senior           AE UG Senior           AE UG Junior           AE UG Senior                                               | Credits<br>3.00<br>3.00<br>3.00<br>3.00 | Graduating<br>5/31/2018<br>5/31/2021<br>5/31/2019<br>5/31/2020              | Request Dat<br>1/18/2018 4:53:5<br>AM<br>12/1/2017 5:19:<br>PM<br>1/30/2018 9:31:<br>PM<br>1/29/2018 10:12<br>AM                            | te Approv<br>57 Approve<br>14 Approve<br>10 Approve<br>2:11 Approve                   | ve Decline Decline Decline Decline Decline Decline    |
| FERPA                                                                 | With Appro                                              | ovals Pending Student Name                                               |         | Contact Info | Reporting<br>Division       AS       AS       AS       AS       AS       EN | Year of<br>Study           AE UG Senior           AE UG Senior           AE UG Junior           AE UG Senior           AE UG Senior           AE UG Senior | Credits 3.00 3.00 3.00 3.00 3.00 3.00   | Graduating<br>5/31/2018<br>5/31/2021<br>5/31/2019<br>5/31/2020<br>5/31/2018 | Request Dat<br>1/18/2018 4:53:4<br>AM<br>12/1/2017 5:19:1<br>PM<br>1/30/2018 9:31:<br>PM<br>1/29/2018 10:12<br>AM<br>1/29/2018 8:24:4<br>PM | te Approv<br>All<br>Approve<br>14 Approve<br>10 Approve<br>2:11 Approve<br>49 Approve | ve Declin<br>Decline<br>Decline<br>Decline<br>Decline |

7. After clicking **Submit**, text will appear above the list of pending approvals. The text provides information regarding the number of students enrolled and the number of students that failed processing.

Note: Faculty cannot override Alerts that may have been placed after the student submitted their enrollment request. It is recommended that faculty reach out directly to discuss a plan for enrollment.

| Section(s) with A                              | Approvals Pending                                                                                                    |                                                                                                    |                              |
|------------------------------------------------|----------------------------------------------------------------------------------------------------|----------------------------------------------------------------------------------------------------|------------------------------|
| Class: AS.371.303 (0                           | 11) 🗸                                                                                                    |                                                                                                    |                              |
| Class Title:                                   | Documentary Photography                                                                                                    |                                                                                                    |                              |
| Total Students Enrol                           | lled: 11                                                                                                    |                                                                                                    |                              |
| Max Enrollment:                                | 10 [What's This?]                                                                                                    |                                                                                                    |                              |
| Max Capacity:                                  | N/A [What's This?]                                                                                                    |                                                                                                    |                              |
|                                                |                                                                                                    |                                                                                                    | Clear Work Submit            |
| Students With Ap                               | pprovals Pending                                                                                                    |                                                                                                    |                              |
| Results: 1 student(s)<br>record. Students will | were enrolled in the course; 0 student(s) were declined for the course; 0 sent an email to alert them of the issues that have prevented their enro | tudent(s) failed processing; Results for specific students are d<br>liments from being approved, which are noted below. | isplayed next to the student |